# Modelo 130 - GSE Declaraciones-

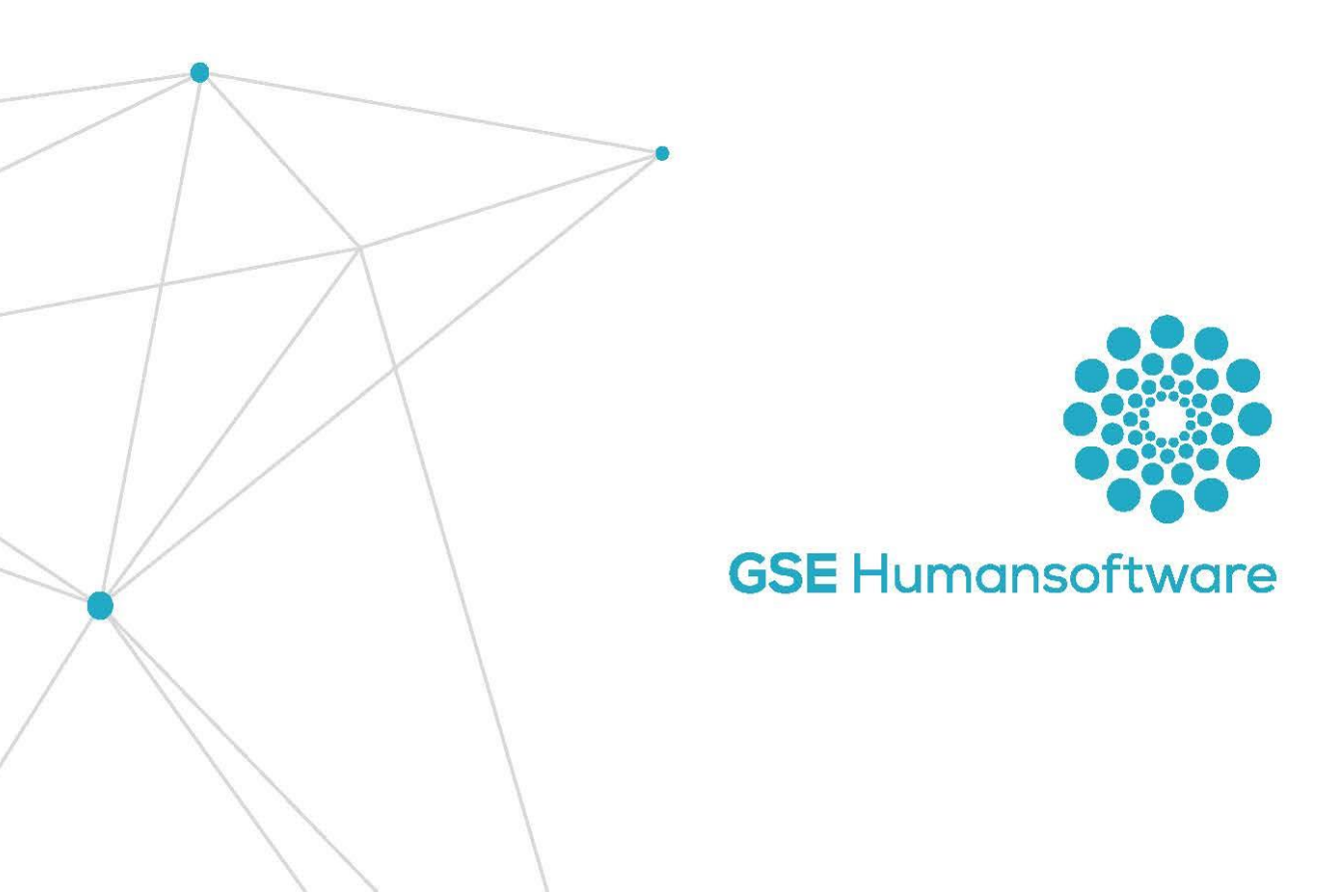

## Índice

| Confe  | cción modelo 130                        | 2  |
|--------|-----------------------------------------|----|
| 1.     | Configuración inicial                   | 3  |
| 2.     | Mod. 130                                | .4 |
| З.     | Ejemplos                                | .7 |
| 3.1    | l Estimación Directa Normal (EDN)       | .7 |
| 3.2    | 2 Estimación Directa Simplificada (EDS) | 9  |
| 3.3    | 3 Estimación Directa Especial (EDE)     | 11 |
| Soport | te GSE                                  | 15 |

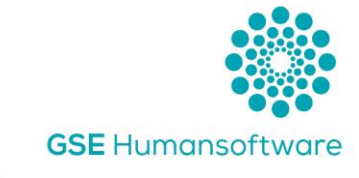

### Confección modelo 130

Para la confección del modelo 130 en modalidad 2ª, obliga a realizar ciertas configuraciones nuevas dependiendo de la modalidad de tributación. Este manual, muestra las diferentes configuraciones para los tres tipos de estimación que hay actualmente.

Todos estos cambios, vienen regulados por el Art. 35 y 36 del texto refundido de la Ley Foral del Impuesto sobre la Renta de las Personas Físicas (DLF 4/2008, de 2 de junio).

En el caso que un sujeto pasivo esté dado de alta en más de una actividad deber realizar el mismo modelo de estimación, véase el art. 35.2 de la norma antes citada.

La aplicación funciona igual que desde el último cambio que se realizó del modelo. Se sigue haciendo por DNI. La aplicación acumulará en función de fechas de alta y baja en las empresas y porcentaje de participación en cada una de ellas.

Para ello, seguimos viendo en la pantalla principal los datos de las empresas en las que puede estar dado de alta, así como la relación de socios dentro de una misma empresa.

El número de cuenta se podrá elegir o de la empresa o del socio. No dejará mandar ninguna declaración si no tiene un número de cuenta asignada a la declaración. Este número asignado inicialmente, se traspasará automáticamente al trimestre siguiente.

Se podrán visualizar en diferentes pestañas las declaraciones de cada trimestre, así como las sustitutivas/complementarias de cada declaración.

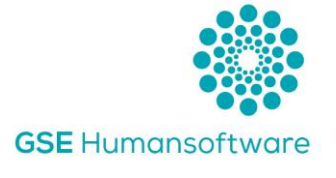

### 1. Configuración inicial

La primera parametrización que hay que realizar es dentro de la empresa en la configuración fiscal:

| Mantenimiento de Empresa                                | 35              | -              | -                     | -        | -          | X   |
|---------------------------------------------------------|-----------------|----------------|-----------------------|----------|------------|-----|
| Datos Fiscales Configuración o<br>Obligaciones fiscales | ontable Config  | uración Fiscal | Responsables So       | ocios Da | atos con 🏾 | •   |
| TIPO D                                                  | E EMPRESA       | Empresa Norr   | nal 👻                 |          |            |     |
| I.V.A.                                                  | Trimestral      | •              |                       |          |            |     |
| 715 - Ret. Trabajo Profesion.                           | Trimestral      | - 04 - Cor     | nunicación libros     | No       | -          |     |
| 716 - Ret.Capital Mobiliario                            | Trimestral      | T 170 - Ca     | ant.Entregas Promot   | No       | •          |     |
| 1<br>130 - Fraccionamientos IRPF                        | 717             | 🗾 182 - Do     | onaciones             | No       | •          |     |
| 759 - Ret.Capital Inmobiliario                          | Trimestral      | 184 - Er       | nt. atribución Rentas | No       |            |     |
| 309 - I.V.A. no periodico                               | Sí              | - 560 - Im     | puesto Electricidad   | No       | -          |     |
| 349 - Operaciones Intracom.                             | Trimestral      |                | drocarburos           | No       | -          |     |
| F50 - Operaciones > 3.005,06                            | Sí              | - S90 - Im     | puesto Sociedades     |          | -          |     |
| Datos Registrales                                       |                 |                |                       |          |            |     |
| Hacienda                                                |                 |                |                       |          |            | -1  |
| Declaraciones Activas Alta                              | en RECC/SII     | PIN:           | Modelo 200/SII        | Navarra  |            | -   |
| Actividades Objeto social Da                            | tos registrales |                |                       |          |            |     |
| Historia                                                | Principal:      |                |                       |          |            |     |
| I.A.E. Descripción                                      | Estimación      | Alta           | Baja C.N.A            | .E. F    | Principal  |     |
|                                                         |                 | ]              |                       |          |            |     |
|                                                         |                 |                |                       |          |            |     |
|                                                         |                 |                |                       |          |            |     |
|                                                         |                 |                | × 1                   | Aceptar  | 😈 Sa       | lir |

- 1. Obligaciones fiscales, en el apartado 130 Fraccionamientos IRPF, se ha añadido una nueva opción:
  - a. 717 Estimación Directa Normal
  - b. EDS Estimación Directa Simplificada.
  - c. EDE Estimación Directa Especial.

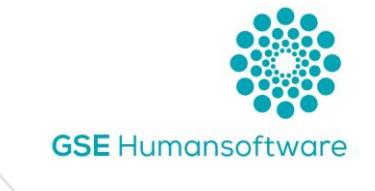

2. Actividades, con el + daremos de alta el IAE asociado y en la casilla estimación, debemos elegir también el tipo de tributación de la empresa para que luego al realizar el traspaso contable, haga lo correcto.

| Actividad                                                     | Actividades Objeto social Datos registrales |            |            |            |          |           |  |  |
|---------------------------------------------------------------|---------------------------------------------|------------|------------|------------|----------|-----------|--|--|
| + +                                                           | Historial Principal:                        |            |            |            |          |           |  |  |
| I.A.E.                                                        | Descripción                                 | Estimación | Alta       | Baja       | C.N.A.E. | Principal |  |  |
| 167300                                                        | CAFES Y BARES                               | IR. NORMAL | 01/01/1990 | 31/12/2999 |          |           |  |  |
| DIR. NORMAL<br>DIR. SIMPLIFICADA<br>DIR. ESPECIAL<br>OBJETIVA |                                             |            |            |            |          |           |  |  |

### 2. Mod. 130

La pantalla principal ha cambiado y ahora muestra las tres opciones de tributación, y se irán rellenando según la configuración fiscal que hayamos puesto en las pantallas anteriores.

|   | Datos de la declaración del Período                           |       |                      |     |              |    |             |    |          |
|---|---------------------------------------------------------------|-------|----------------------|-----|--------------|----|-------------|----|----------|
|   | 1T 2T 3T 4T                                                   |       |                      |     |              |    |             |    |          |
|   | Modalidad 1 Modalidad 2                                       |       |                      |     |              |    |             |    |          |
| l | -Actividades en Estimación Directa-                           | E     | st. DIRECTA          | EDS | SIMPLIFICADA | E  | DE-ESPECIAL |    |          |
| l | Ingresos computables al conjunto de las actividades ejercidas | 01    | 0,00                 | 61  | 0,00         | 66 | 0,00        |    |          |
| l | Gastos fiscalmente deducibles de actividades ejercidas        | 02    | 0,00                 | 62  | 0,00         | 67 | 0,00        |    |          |
| l | Rendimiento neto del conjunto de las actividades ejercidas    | 03    | 0,00                 | 63  | 0,00         | 68 | 0,00        | Ê. | Empresas |
| l | B                                                             | educ  | ción aplicable       | 64  |              | 69 | 0,00        |    |          |
| l | B                                                             | endin | niento neto reducido | 65  | 0,00         | 70 | 0,00        |    |          |
| l |                                                               |       | <b></b>              |     |              |    |             |    |          |
| l | Rendimiento neto anualizado                                   | 05    | 0,00                 |     |              |    |             |    |          |
| l | Porcentaje Aplicable                                          | 06    | 0,00 %               |     |              |    |             |    |          |
| l | Importe Fraccionamiento ((03+65+70)x06)                       | 07    | 0,00                 |     |              |    |             |    |          |
| l | Resultado                                                     |       | -                    |     |              |    |             |    |          |
| l | Retenciones/ingresos a cuenta soportados en el año en curso   | 08    | 0,00                 |     |              |    |             |    |          |
|   | Pagos fraccionados efectuados en trimestres anteriores        | 09    | 0,00                 |     |              |    |             |    |          |
|   | Importe del fraccionamiento timestral (07-08-09)              | 10    | 0,00                 |     |              |    |             |    |          |

Se puede realizar el traspaso contable, pulsando en el icono "Empresa" o bien rellenando los datos manuales desde ese mismo icono.

Dentro del icono se nos abre la ventana siguiente donde nos muestra las siguientes opciones:

Las casillas 05, 06, 07, 08, 09 y 10 funcionan como hasta ahora, no tienen ninguna modificación especial.

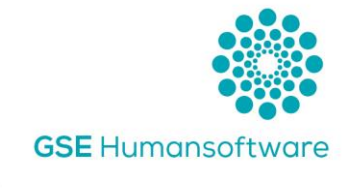

| 🌼 Rendimientos i         |                                       | ón Directa)  |                  |                |            |      | х        |
|--------------------------|---------------------------------------|--------------|------------------|----------------|------------|------|----------|
| Empresas con part        | icipación del Declarante              | e            |                  |                |            |      |          |
| Empresa Nombre           |                                       |              | Tipo             | Fecha Alta     | Fecha Baja | Días | %        |
| N1                       |                                       |              | EDE              | 01/01/2021     | 31/03/2021 | 90   | 100,00 % |
|                          |                                       |              |                  | ,              |            |      |          |
|                          |                                       |              |                  |                |            |      |          |
|                          |                                       |              |                  |                |            |      |          |
|                          |                                       |              |                  |                |            |      |          |
|                          |                                       |              |                  |                |            |      |          |
|                          | Rendimientos TRIME                    | STRALES de l | a empre          | esa selecciona | ada        |      |          |
|                          | Ingresos                              |              | _                |                |            |      |          |
|                          | (I.V.A. Incluído)                     | 0,00         | <b>U</b>         | Cálculo        |            |      |          |
|                          | Gastos<br>(I.V.A. Incluído)           | 0,00         | €                |                |            |      |          |
|                          | % Reducción                           | 0,0          | 00               | Mariual        |            |      |          |
|                          | Bendimiento                           | 0.00         | €                | 🔘 Automát      | ICO        |      |          |
|                          | - icinalinierito                      |              | <br>             |                |            |      |          |
|                          | Retenciones                           | 0,00         | Ð                |                |            |      |          |
| Traspaso<br>Contabilidad | Historial<br>Participación<br>Empresa |              | ) atos<br>npresa |                |            | ധ    | Salir    |

La principal novedad en esta ventana es que se muestra el "Tipo" de tributación del socio. Si existe incompatibilidad, ya que, como hemos detallado antes, hay que tener en cuenta el art. 35.2 de la norma, nos muestra el siguiente mensaje:

|                | os imputables (Estimación Directa)                       |          |            |            |      | X        |
|----------------|----------------------------------------------------------|----------|------------|------------|------|----------|
| Empresas con p | articipación del Declarante                              |          |            |            |      |          |
| Empresa Nombre |                                                          | Tipo     | Fecha Alta | Fecha Baja | Días | %        |
| N1             |                                                          | EDE      | 01/01/2021 | 31/03/2021 | 90   | 100,00 % |
| N2 🛑           |                                                          | 717      | 01/01/2021 | 31/03/2021 | 90   | 100,00 % |
|                | Mensaje del sistema.<br>Sólo puede introducir un tipo de | activida | d          |            |      |          |
|                |                                                          | Acepta   | r          | ada        |      |          |

- En la parte superior el socio del que estamos realizando el 130, nos muestra de la empresa fecha de alta y baja, así como los días y porcentaje de participación que lleva de alta. Con la línea seleccionada, podemos realizar:
  - Traspaso Contabilidad Según su "TIPO" tributación nos traspasará los ingresos y gastos correspondiente.
  - Historial Participación Empresa Nos muestra el histórico de los socios dentro de la empresa.

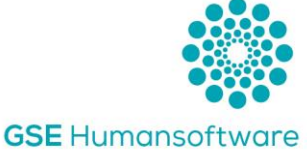

- Datos Empresa Nos abre la configuración de la empresa por si necesitamos hacemos algún tipo de cambio.
- Cálculo:
  - Automático Con el Icono de traspaso de contabilidad, nos trae los datos introducidos en la contabilidad.
  - Manual Nos habilita las casillas para que escribamos manualmente las cantidades que queramos. Siempre teniendo en cuenta que los rendimientos que hay que poner son los del trimestre en curso.

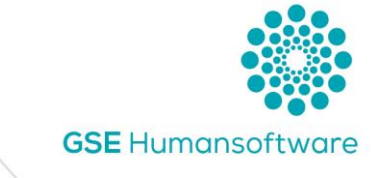

### 3. Ejemplos

Vamos a detallar un ejemplo de cada tipo de estimación que existen actualmente.

#### 3.1 Estimación Directa Normal (EDN)

Esta modalidad no ha cambiado con la nueva Orden Foral, por lo tanto, el traspaso contable será de la misma manera que hasta ahora.

La aplicación sigue teniendo en cuenta el % de participación del socio, así como los días de alta dentro del periodo para el cálculo de los ingresos y gastos.

Aquí no hay exclusión de niveles contables.

Para esta estimación, se utilizan las casillas 01, 02 y 03.

| 1T 2T 3T 4T                                                   |    |             |
|---------------------------------------------------------------|----|-------------|
| Modalidad 1 Modalidad 2                                       |    |             |
| Actividades en Estimación Directa                             | E  | st. DIRECTA |
| Ingresos computables al conjunto de las actividades ejercidas | 01 | 0,00        |
| Gastos fiscalmente deducibles de actividades ejercidas        | 02 | 0,00        |
| Rendimiento neto del conjunto de las actividades ejercidas    | 03 | 0,00        |

Dentro del icono "Empresas" al realizar el traspaso, nos lo traspasará sólo las bases imponibles.

| Rendimientos TRIMESTRALES de la empr                                  | esa seleccionada |
|-----------------------------------------------------------------------|------------------|
| Indresos 0,00<br>(Base imponible)<br>Liastos 0,00<br>(Base imponible) | Cálculo          |
| Rendimiento 0,00<br>Retenciones 0,00                                  | Automático       |

Tenemos dos opciones, o bien poner los datos de forma manual, donde se abrirá una ventana adicional para meter los rendimientos del trimestre, o bien con la opción de traspaso contable.

Al poner en cada trimestre solo el rendimiento del periodo, la aplicación irá anualizando en la casilla 05.

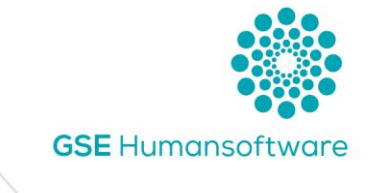

# 3.1.1Ejemplo con cantidades e imágenes Estimación Directa Normal (EDN)

Un socio que tiene dos empresas y en una de ellas un porcentaje de participación del 50% en régimen de estimación directa normal y que ha estado dado de alta todo el trimestre.

| Ingresos |          | Gastos  |
|----------|----------|---------|
| Código   | Haber    | Código  |
| 7000000  | 500,00   | 6000000 |
| 7020000  | 300,00   | 6290000 |
| 7050000  | 2.200,00 | 6800000 |
|          |          | 6910000 |
|          | 3.000,00 | 6920000 |
|          |          | 6930000 |
|          |          | 6940000 |
|          |          | 6950000 |
|          |          | 6960000 |
|          |          | 6970000 |
|          |          | 6980000 |
|          |          | 6990000 |
|          |          |         |
|          |          | -       |

<u>Balance de Sumas y Saldos 1<sup>er</sup> Trimestre</u>

#### Declaración 130:

lcono "Empresas" donde se ve que está dado de alta en dos empresas, con diferente % de participación en cada empresa. Según el ejemplo que mostramos, el socio tiene un 50% de participación, por lo tanto, las cantidades comentadas anteriormente, van al 50% al impuesto.

| Rend    | limientos imputables (Estimación Direc | cta) |            |            |      | ×       |
|---------|----------------------------------------|------|------------|------------|------|---------|
| Empres  | as con participación del Declarante    |      |            |            |      |         |
| Empresa | Nombre                                 | Tipo | Fecha Alta | Fecha Baja | Días | %       |
| SIMPL   | PATRIMONIO PATRIMONIO 2020             | 717  | 01/01/2021 | 31/03/2021 | 90   | 50,00 % |
| SIMP2   | PATRIMONIO PATRIMONIO 2020             | 717  | 01/01/2021 | 31/03/2021 | 90   | 25,00 % |

<u>Cuando realizamos el traspaso:</u>

#### Rendimientos TRIMESTRALES de la empresa seleccionada

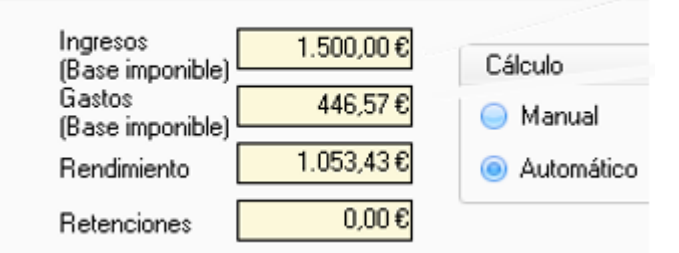

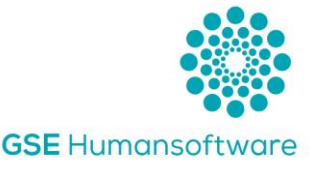

#### 3.2Estimación Directa Simplificada (EDS)

Esta modalidad no ha cambiado con la nueva Orden Foral, por lo tanto, el traspaso contable será de la misma manera que hasta ahora.

La aplicación sigue teniendo en cuenta el % de participación del socio, así como los días de alta dentro del periodo para el cálculo de los ingresos y gastos.

Aquí sí hay exclusión de niveles contables. No pasan el nivel contable 69, ya que no son gastos fiscalmente deducibles, ni las provisiones ni las pérdidas por deterioro.

Para este tipo de estimación, la reducción aplicable será siempre de un 5%, que ya lo calcula de manera automática.

Para esta estimación, se utilizan las casillas 61, 62 y 63. Las casillas 64 y 65 se calculan de manera automática.

| Modalidad 1                                     | Modalidad 2               |                    |    |  |    |                |
|-------------------------------------------------|---------------------------|--------------------|----|--|----|----------------|
| -Actividades en Estimación Directa Est. DIRECTA |                           |                    |    |  |    | S-SIMPLIFICADA |
| Ingresos computable                             | s al conjunto de las act  | ividades ejercidas | 01 |  | 61 |                |
| Gastos fiscalmente d                            | educibles de actividade   | es ejercidas       | 02 |  | 62 |                |
| Rendimiento neto de                             | el conjunto de las activi | dades ejercidas    | 03 |  | 63 |                |
| Reducción aplicable                             |                           |                    |    |  | 64 |                |
| Rendimiento neto reducido 65                    |                           |                    |    |  |    |                |

Dentro del icono "Empresas" al realizar el traspaso, nos traspasará solo las bases imponibles.

| Rendimientos TRIMES                                        | STRALES de la emp | resa seleccionada |
|------------------------------------------------------------|-------------------|-------------------|
| Ingresos<br>(Base imponible)<br>Gastos<br>(Base imponible) | 0,00              | Cálculo           |
| % Reducción                                                | 5,00€             |                   |
| Rendimiento<br>Retenciones                                 | 0,00<br>0,00      |                   |
|                                                            |                   |                   |

Tenemos dos opciones, o bien poner los datos de forma manual, donde se abrirá una ventana adicional para meter los rendimientos del trimestre, o bien con la opción de traspaso contable.

Al poner en cada trimestre sólo el rendimiento del periodo, la aplicación irá anualizando en la casilla 05.

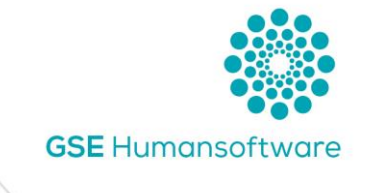

# 3.2.1 Ejemplo con cantidades e imágenes Estimación Directa Simplificada (EDS)

Un socio que tiene dos empresas y en una de ellas un porcentaje de participación del 50% en régimen de estimación directa simplificada y que ha estado dado de alta todo el trimestre.

<u>Balance de Sumas y Saldos 1er Trimestre</u>. A tener en cuenta que no son deducibles las provisiones ni las pérdidas por deterioro (marcadas en amarillo)

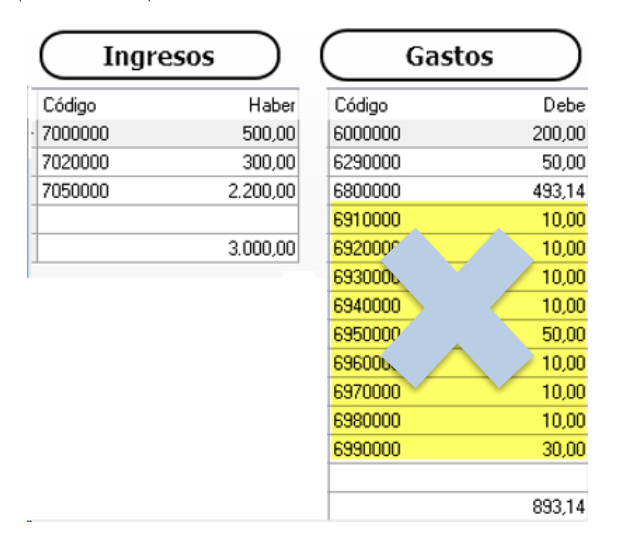

#### Declaración 130:

lcono "Empresas" donde se ve que está dado de alta en dos empresas, con diferente % de participación en cada empresa. Según el ejemplo que mostramos, el socio tiene un 50% de participación, por lo tanto, las cantidades comentadas anteriormente van al 50% al impuesto.

| Reno    | limientos imputables (Estimación Dire | cta) |            |            |      | E       |
|---------|---------------------------------------|------|------------|------------|------|---------|
| Empres  | as con participación del Declarante   |      |            |            |      |         |
| Empresa | Nombre                                | Tipo | Fecha Alta | Fecha Baja | Días | %       |
| SIMPL   | PATRIMONIO PATRIMONIO 2020            | EDS  | 01/01/2021 | 31/03/2021 | 90   | 50,00 % |
| SIMP2   | PATRIMONIO PATRIMONIO 2020            | EDS  | 01/01/2021 | 31/03/2021 | 90   | 25,00 % |

Cuando realizamos el traspaso:

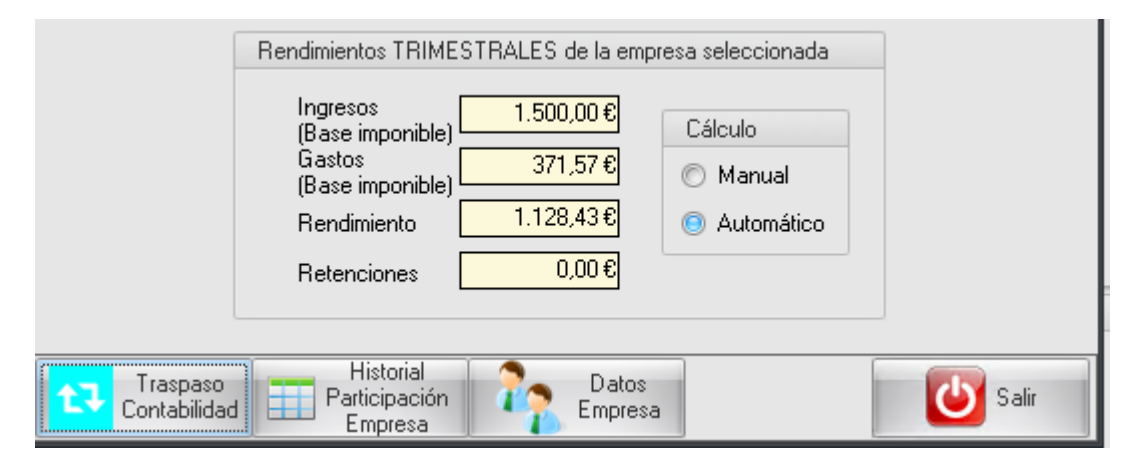

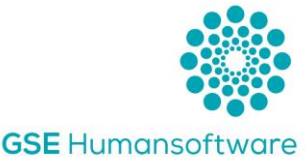

#### 3.3 Estimación Directa Especial (EDE)

Esta es la nueva tributación, regulada en la Orden Foral 24/2021, además está también ajustada sobre las modificaciones en las deducciones, para más información, revisar Art. 36.4 del Texto Refundido del IRPF y Ley foral 21/2020 de 29 de diciembre donde modifica diversos impuestos y otras medidas tributarias DA60 y61.

Para ello hay que tener en cuenta que:

- El traspaso contable ahora va con IVA incluido.
- Tampoco son deducibles las provisiones (nivel 695), perdidas por deterioro (niveles 690, 691, 692, 693, 694, 696, 697, 698 y 699), ni las amortizaciones (niveles 680, 681, 682). Por lo tanto, en el traspaso contable esos niveles contables no se pasarán.
- El nivel contable 621 de arrendamientos ahora tiene una configuración especial, ya que, según la norma citada anteriormente, los arrendamientos de local sí que se traspasarían, pero, por ejemplo, las cantidades en concepto de gastos por arrendamiento o de cesión de transporte o maquinaria agrícola no deberían. Por lo tanto, solo se traspasarán aquellas subcuentas a las que no marquemos la opción siguiente:

| 🖗 Mantenimiento de Subcuentas 🛛 🗙 🗙                    |
|--------------------------------------------------------|
| Código 62100000 ··· SUBCUENTA ACTIVA                   |
| Nombre ALQUILERES                                      |
| Valores por defecto Datos Varios Saldos Datos contacto |
| Moneda Cartera                                         |
| Riesgo 0,00€                                           |
| Días 0                                                 |
| Tipo Subcuenta<br>Cloud                                |
| Código auxiliar                                        |
| Deducible Sí 👻                                         |
| Regla de Prorrata Sí 🗾 👻                               |
| Extractos y<br>Balances en Rojo                        |
| Período vacacional                                     |
| Desde Mes 0 ‡ Día 0 ‡ Hasta Mes 0 ‡ Día 0 ‡            |
| Excluir EDE                                            |
|                                                        |
| 🗸 Aceptar 🛛 🚺 Salir                                    |

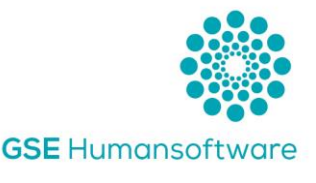

Ahora utilizaremos las casillas 66 y 67, las casillas 68 y 70 son automáticas y la 69 habrá que rellenarla de manera manual. Como en las estimaciones anteriores, tendremos que ir al icono "Empresas"

| ſ | Datos de la declaración del Período<br>1T 2T 3T 4T            |      |                |     |                |    |             |  |
|---|---------------------------------------------------------------|------|----------------|-----|----------------|----|-------------|--|
|   | Modalidad 1 Modalidad 2                                       |      |                |     |                |    |             |  |
|   | Actividades en Estimación Directa                             | E    | st. DIRECTA    | EDS | S-SIMPLIFICADA | E  | DE-ESPECIAL |  |
|   | Ingresos computables al conjunto de las actividades ejercidas | 01   | 0,00           | 61  |                | 66 |             |  |
|   | Gastos fiscalmente deducibles de actividades ejercidas        | 02   | 0,00           | 62  |                | 67 |             |  |
|   | Rendimiento neto del conjunto de las actividades ejercidas    | 03   | 0,00           | 63  |                | 68 |             |  |
|   | R                                                             | educ | ción aplicable | 64  |                | 69 |             |  |
|   | Rendimiento neto reducido 65 70                               |      |                |     |                |    |             |  |
| 1 |                                                               |      |                |     |                |    |             |  |

Al ir al icono de "Empresas" nos muestra la ventana siguiente, donde vemos que nos pone, a diferencia de las estimaciones anteriores, que va con IVA Incluido.:

| Rendimientos TRIME                                           | STRALES de la emp | resa seleccionada   |
|--------------------------------------------------------------|-------------------|---------------------|
| Ingresos<br>(I.V.A. Incluído)<br>Gastos<br>(I.V.A. Incluído) | 0,00€<br>€        | Cálculo<br>© Manual |
| Rendimiento                                                  | 0,00€             | 💿 Automático        |
| Retenciones                                                  | 0,00€             |                     |

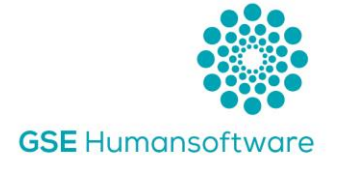

# 3.3.1 Ejemplo con cantidades e imágenes Estimación Directa Especial (EDE)

Un socio que tiene dos empresas y en una de ellas un porcentaje de participación del 50% en régimen de estimación directa especial y que ha estado dado de alta todo el trimestre.

<u>Balance de Sumas y Saldos 1er Trimestre</u>. A tener en cuenta que no son deducibles las provisiones, las pérdidas por deterioro, las amortizaciones, además de los gastos por arrendamientos o cesión de elementos de transporte o maquinaria agrícola (marcadas en amarillo) y tienen un % de Reducción aplicable.

| Códiao             | Haber        | Tipo                         | Cuota         | %          |
|--------------------|--------------|------------------------------|---------------|------------|
| 7000000            | 200.00       | Entregas intracomunitaria:   | s 0,00        | 21,00 %    |
| 7010000            | 100.00       | Operaciones al 10.00%        | 500,00        | 10,00 %    |
| 7050000            | 5.100.00     | Operaciones al 21.00%        | 21,00         | 21,00 %    |
|                    |              | Operaciones al 4.00%         | 4,00          | 4,00 %     |
|                    | 5.400,00     | Sujeto pasivo                | 0,00          | 21,00 %    |
| gas                | tos          | IVA SOPO                     | RTADO         | $\supset$  |
| Código             | Debe         | Time                         | Curr          |            |
| 000000             | 600,00       | Tipo<br>Operaciones al 4.00% | Luota<br>2 OF | %<br>100 % |
| 20000              | 121,00       | Operaciones al 21.00%        | 21.00         | 9,00 %     |
| 200000             | 100,00       | Operaciones al 21.00%        | 21,00         | 21,00 %    |
| 5210001            | 50,00        | Uperaciones al 21.00%        | 105,00        | 21,00 %    |
| 5210002 <b>e</b> x | cluir 100,00 | Operaciones al 10.00%        | 10,00         | 10,00 %    |
| \$230000           | 96,15        | Operaciones al 10.00%        | 5,00          | 10,00 %    |
| 6800000            | 493,14       | I.V.A. sujeto pasi           | 25,41         | 21,00 %    |
| 6810000            | 246,57       | Adquisiciones intr           | ias 21,00     | 21,00 %    |
| 820000             | 246,57       |                              |               |            |
| 920000             | 100,00       |                              |               |            |
| 6950000            | 200,00       |                              |               |            |
|                    |              |                              |               |            |

A tener en cuenta que, según el ejemplo de sumas y saldos puesto, en los gastos, quitamos la parte de IVA al 21% asociada a la cuenta contable 6210002 asociada al arrendamiento del local.

Además, hay que tener en cuenta también que los IVA de Sujeto Pasivo y Adquisiciones intracomunitarias tampoco forman parte de la base.

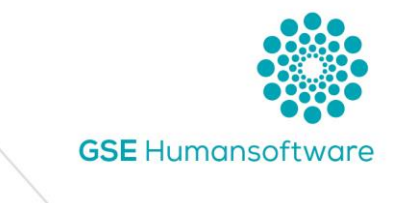

#### Declaración 130:

Icono "Empresas" donde se ve que está dado de alta en dos empresas, con diferente % de participación en cada empresa. Según el ejemplo que mostramos, el socio tiene un 50% de participación, por lo tanto, las cantidades comentadas anteriormente van al 50% al impuesto.

| 🔅 Rend  | limientos imputables (Estimación Directa) |      |            |            |      | ×        |
|---------|-------------------------------------------|------|------------|------------|------|----------|
| Empres  | as con participación del Declarante       |      |            |            |      |          |
| Empresa | Nombre                                    | Tipo | Fecha Alta | Fecha Baja | Días | %        |
| EDE     | PATRIMONIO PATRIMONIO 2020                | EDE  | 01/01/2021 | 31/03/2021 | 90   | 50,00 %  |
| EDE2    | PATRIMONIO PATRIMONIO 2020                | EDE  | 01/01/2021 | 31/03/2021 | 90   | 100,00 % |

<u>Cuando realizamos el traspaso:</u>

| Rendimientos TRIME            | STRALES de la em | presa seleccionada |
|-------------------------------|------------------|--------------------|
| Ingresos<br>(I.V.A. Incluído) | 2.962,50€        | Cálculo            |
| Gastos<br>(I.V.A. Incluído)   | <u>545,50</u> €  | 🔘 Manual           |
| Rendimiento                   | 2.417,00€        | 💿 Automático       |
| Retenciones                   | 0,00€            |                    |

Una vez "confirmado" el traspaso, en la pantalla principal, la única casilla que deberemos meter manualmente es la 69, donde podremos detallar la reducción que podemos aplicar.

|   | EDE-ESPECIAL |      |  |  |  |  |  |
|---|--------------|------|--|--|--|--|--|
| 6 | 6            | 0,00 |  |  |  |  |  |
| 6 | 7            | 0,00 |  |  |  |  |  |
| 6 | 8 [          | 0,00 |  |  |  |  |  |
| 6 | 9            | 0,00 |  |  |  |  |  |
| 7 | 0            | 0,00 |  |  |  |  |  |

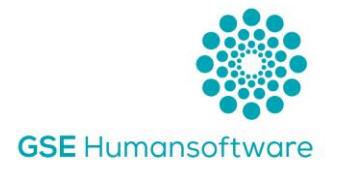

## Soporte GSE

En GSE disponemos de un equipo de Soporte Técnico que siempre está disponible para ayudarte. Si tienes cualquier duda sobre lo expuesto en el manual, puedes ponerte en contacto con nosotros directamente y resolveremos tus consultas.

Contacta con nosotros a través de los siguientes canales:

- Teléfono en el 948 198 096
- Chat online en <u>www.gsesoftware.com</u>
- Email a <u>soporte@gsesoftware.com</u>.

Contamos con un equipo de técnicos expertos en contabilidad, fiscalidad, laboral y en formación continua sobre normativa.

Queremos ofrecerte el mejor servicio.

¡Te ayudamos en tu día a día!

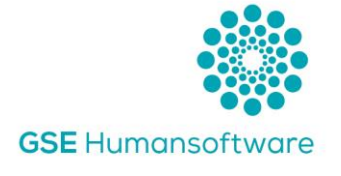

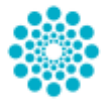

C/ Monasterio de Tulebras, 2 bajo, 31011, Pamplona T. 948 198 096 www.gsesoftware.com

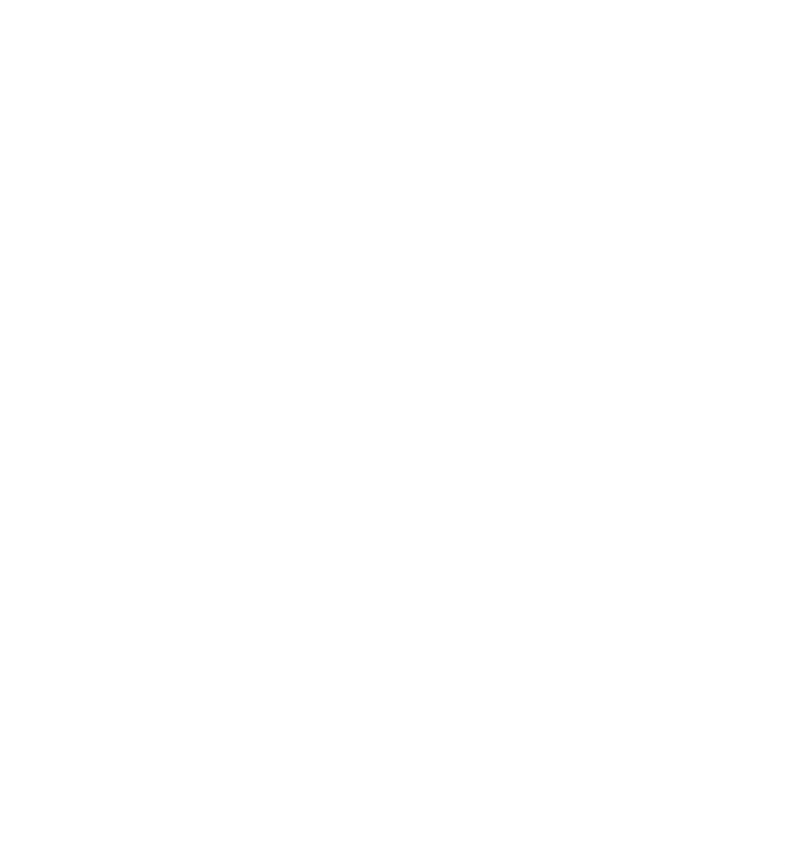